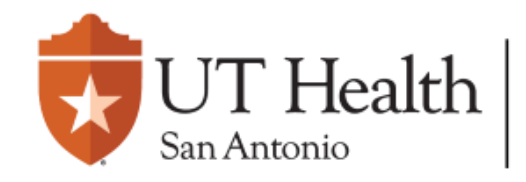

## **PI Proxy FAQ**

- **Q** What is a PI Proxy?
  - A A PI Proxy can perform PI responsibilities on behalf of the PI, such as submitting the study to the IRB, modifying the study, and submitting continuing reviews.
- Q Can there be more than one PI Proxy?
- A Yes, multiple individuals can be assigned this role.
- Q Who can assign a PI Proxy?
  A The PI.
- Q When can a PI Proxy be added?
  A A PI Proxy can be added during the Pre-Review phase AND during the Review Complete phase.
  - **Q** Does the PI Proxy have to be a Study Team Member?
  - A Yes, in order for an individual to be a PI Proxy, they must first be a Local Study Team Member.

Please contact <u>IRB@uthscsa.edu</u> or <u>IRBReliance@uthscsa.edu</u> for departments who require assistance assigning a PI Proxy when supporting multiple investigators.

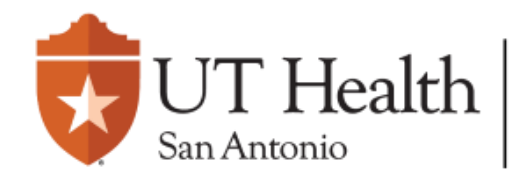

Enterprise Research Management System (ERMS)

## **Adding a PI Proxy**

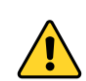

To assign a PI Proxy, the desired personnel must first be listed on the <u>Local Study Team Members</u> page. If an individual is not on the Local Study Team Members page, please see <u>Quick Guide - Modification (UT IRB)</u> or <u>Quick Guide - Modification (External IRB)</u> on how to add the individual.

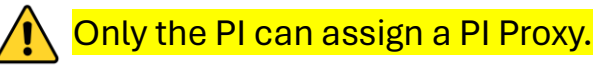

- 1 To assign a PI Proxy, the <u>PI</u> must first log into ERMS IRB.
- 2 Navigate to the study.
  - On the study, the following option will be present on the lefthand side of the page:

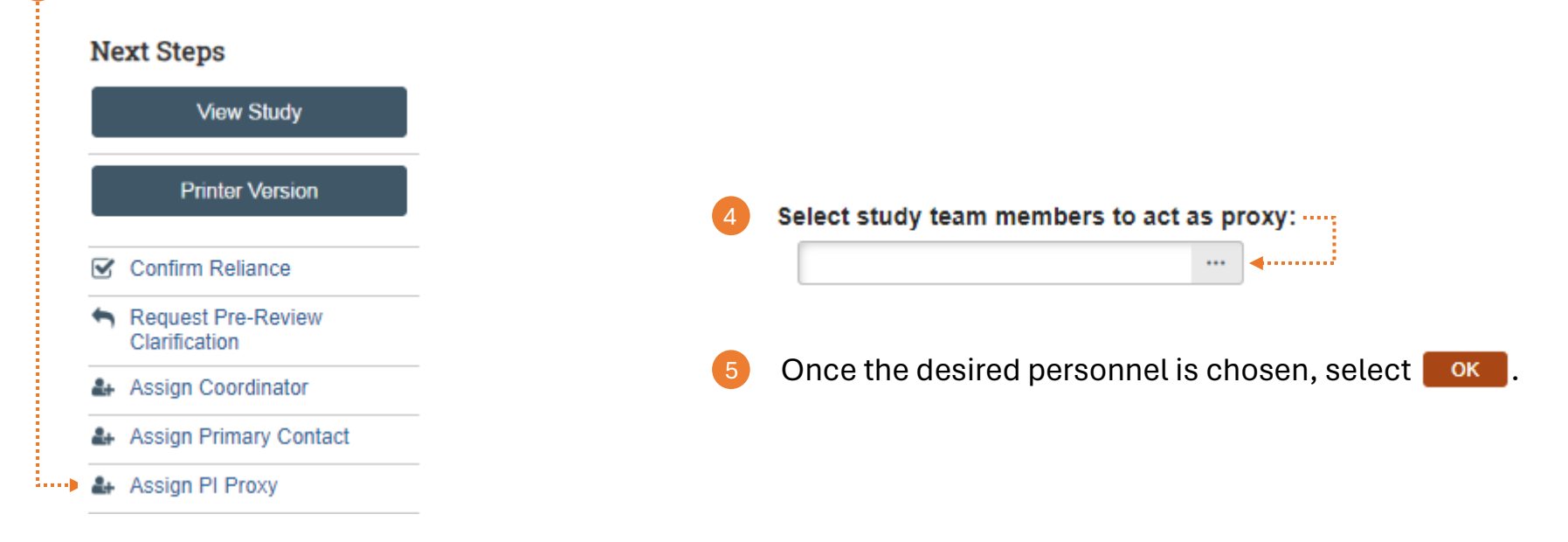

Please contact <u>IRB@uthscsa.edu</u> or <u>IRBReliance@uthscsa.edu</u> for departments who require assistance assigning a PI Proxy when supporting multiple investigators.